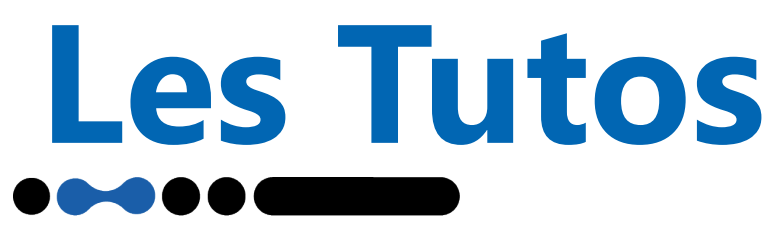

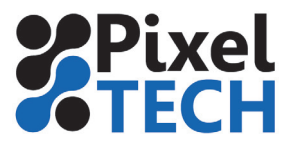

## Linux Utiliser 2 cartes réseau sous Debian

Dans le cas où votre poste est configuré avec 2 sous réseau de la façon suivante par exemple : - eth0 est relié au réseau d'entreprise ou à une box

- eth1 est reliée à un réseau en lien direct à une imprimante

#### Cliquer sur Système, et Centre de contrôle

Dans la rubrique Internet et réseau, choisir Connexion réseau

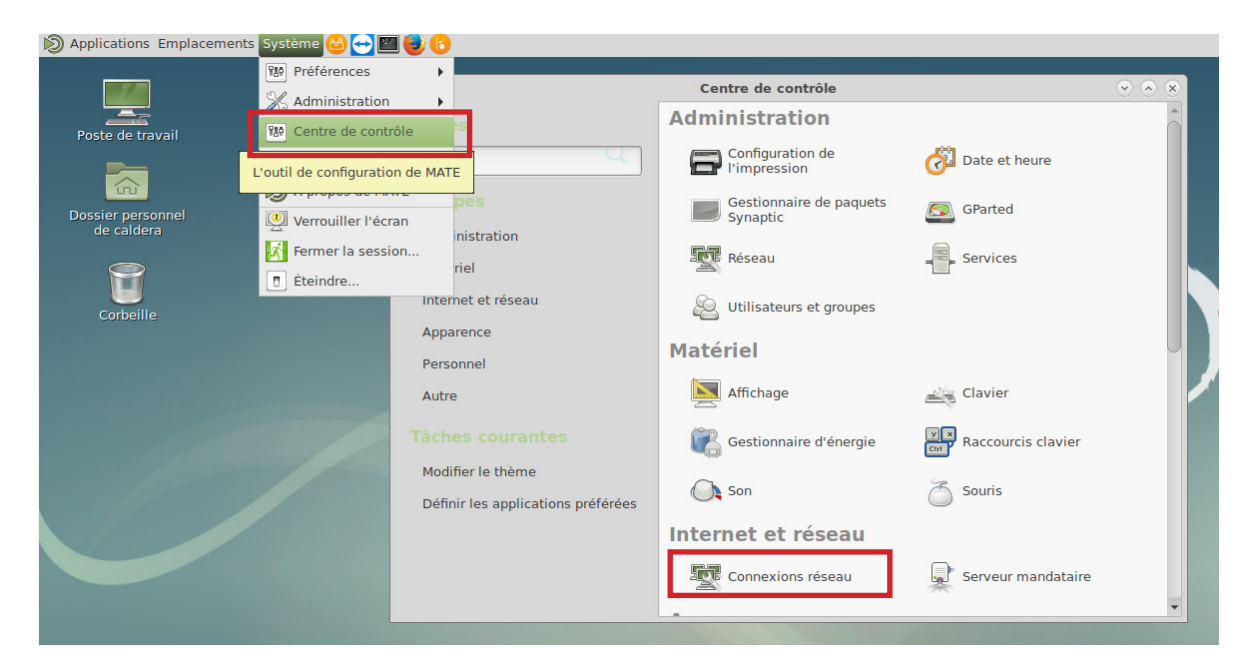

#### Configurer le réseau d'entreprise

Sélectionner le réseau eth0 et cliquer sur Modifier.

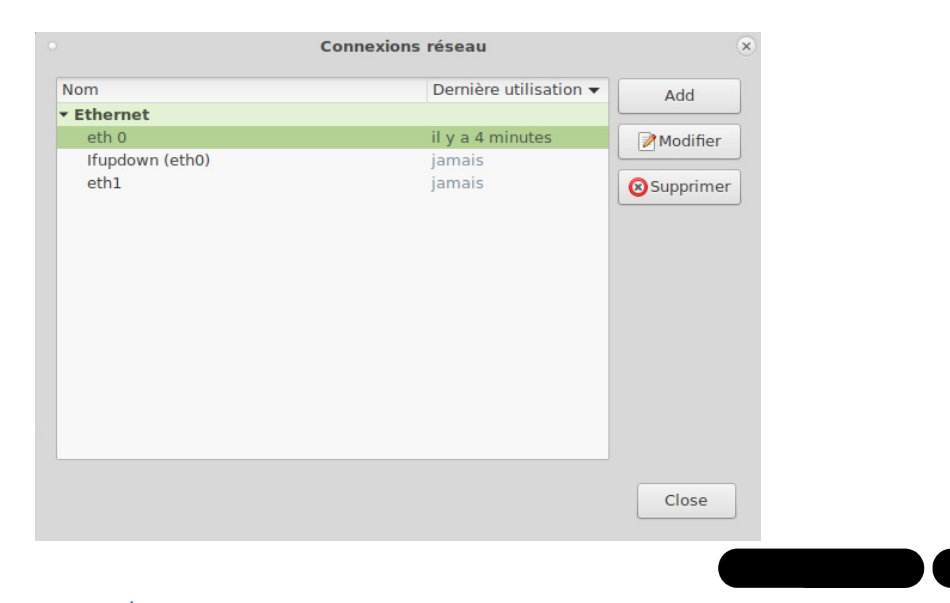

www.pixeltech.fr www.blog.pixeltech.fr

# **Les Tutos**

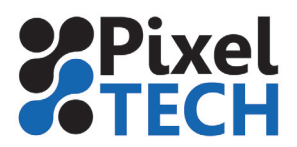

On peut renommer le réseau avec un nom plus explicite. Choisir ensuite la carte réseau correspondant à cette configuration. Cliquer sur Enregistrer.

| Général Ethernet      | Sécurité 802.1X DCB Proxy Paramétres IPv4                                                                            | Paramètres IPv |
|-----------------------|----------------------------------------------------------------------------------------------------|----------------|
|                       |                                                                                                    |                |
| evice:                | enp0s3 (08:00:27:40:99:9C)                                                                                           |                |
| dresse MAC clonée :   |                                                                                                    |                |
| ITU :                 | automatique                                                                                                    | 🗕 🔶 oct        |
| Vake on LAN:          | ☑ Default         Phy         Unicast         Multicast           Ignore         Broadcast         Arp         Magic |                |
| Vake on LAN password: |                                                                                                    |                |
| ink negotiation:      | Ignorer                                                                                                    |                |
| Vitesse :             | 100 Mb/s                                                                                                    |                |
| Duplex:               | Full                                                                                                    |                |
|                       |                                                                                                    |                |
|                       |                                                                                                    |                |

### Configurer le réseau imprimante

Sélectionner le réseau eth1 et cliquer sur Modifier.

|                              | <u> </u>                     |
|------------------------------|------------------------------|
|                              | Connexions réseau            |
| Nom                          | Dernière utilisation 👻 🛛 Add |
| <ul> <li>Ethernet</li> </ul> |                              |
| eth 0                        | il y a 4 minutes Modifier    |
| Ifupdown (eth0)              | jamais                       |
| eth1                         | jamais 🛛 😣 Supprime          |
|                              |                              |
|                              |                              |
|                              |                              |
|                              |                              |
|                              |                              |

On peut renommer le réseau avec un nom plus explicite. Choisir ensuite la carte réseau correspondant à cette configuration.

| Device:               | enp0s8 (08:00:27:F5:F0:D0)                                                             | -                                   |  |
|-----------------------|----------------------------------------------------------------------------------------|-------------------------------------|--|
| Adresse MAC clonée :  |                                                                                        | -                                   |  |
| MTU :                 | automatique                                                                            | 🗕 🕂 octets                          |  |
| Wake on LAN:          | Default     Phy     Unicast     Multicast       Ignore     Broadcast     Arp     Magic |                                     |  |
| Wake on LAN password: |                                                                                        |                                     |  |
| Link negotiation:     | Ignorer                                                                                | •                                   |  |
| Vitesse :             | 100 Mb/s                                                                               | ~                                   |  |
| Duplex:               | Full                                                                                   | ~                                   |  |
|                       |                                                                                        |                                     |  |
|                       | Cancel                                                                                 | Contraction Contraction Contraction |  |

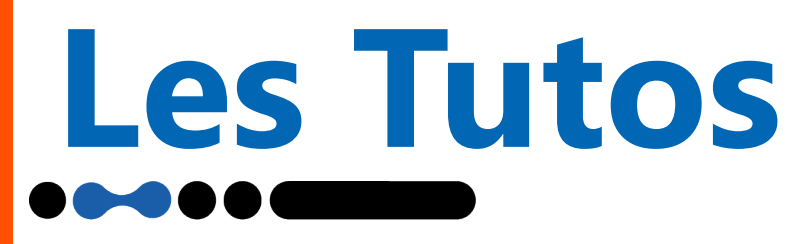

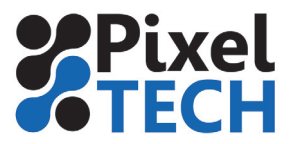

Aller dans l'onglet **Paramètres IPv4.** Cliquer sur **Routes.** 

|              |                 | Modification de r             | éseau Impr | imante          | (               |
|--------------|-----------------|-------------------------------|------------|-----------------|-----------------|
| om de la cor | nnexion : rése  | au Imprimante                 |            | -               | -               |
| Général      | Ethernet        | Sécurité 802.1X DCB           | Proxy      | Paramètres IPv4 | Paramètres IPv6 |
| Méthode :    | Automatique (I  | DHCP)                         |            |                 | *               |
| Additional   | static address  | es                            |            |                 |                 |
| Adresse      |                 | Masque de réseau              |            | Passerelle      | Add             |
|              |                 |                               |            |                 | Supprimer       |
|              |                 |                               |            |                 | Cappinier       |
|              |                 |                               |            |                 |                 |
| Serveurs [   | ONS supplément  | aires :                       |            |                 |                 |
| Domaines     | de recherche su | upplémentaires :              |            |                 |                 |
| ID de clier  | t DHCP :        |                               |            |                 |                 |
| - Poquia     | ut un adrossago |                               | fonctionno |                 |                 |
| Kequie       | ir un auressage | irva pour que cette connexior | ronctonne  |                 |                 |
|              |                 |                               |            |                 | Routes          |
|              |                 |                               |            |                 |                 |
|              |                 |                               |            | Cancel          | Enregistre      |

Cocher la case **Utiliser cette connexion uniquement pour les ressources de ce réseau.** Cliquer sur **Ok.** Cliquer sur **Enregistrer.** 

| C | Modification des routes IPv4 pour réseau Imprimante 🔅                 |                     |               |          |           |  |  |
|---|-----------------------------------------------------------------------|---------------------|---------------|----------|-----------|--|--|
|   | Adresse                                                               | Masque de réseau    | Passerelle    | Métrique | Add       |  |  |
|   | lanorer                                                               | automatiquement les | routes obtenu | P5       | Supprimer |  |  |
|   | Vtiliser cette connexion uniquement pour les ressources de son réseau |                     |               |          |           |  |  |
|   |                                                                       |                     |               | Cancel   | ОК        |  |  |